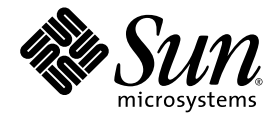

# Sun Fire<sup>™</sup> T2000 Server Disk Volume Management Guide

Sun Microsystems, Inc. www.sun.com

Part No. 819-3801-10 February 2006, Revision A

Submit comments about this document at: http://www.sun.com/hwdocs/feedback

Copyright 2006 Sun Microsystems, Inc., 4150 Network Circle, Santa Clara, California 95054, U.S.A. All rights reserved.

Sun Microsystems, Inc. has intellectual property rights relating to technology that is described in this document. In particular, and without limitation, these intellectual property rights may include one or more of the U.S. patents listed at http://www.sun.com/patents and one or more additional patents or pending patent applications in the U.S. and in other countries.

This document and the product to which it pertains are distributed under licenses restricting their use, copying, distribution, and decompilation. No part of the product or of this document may be reproduced in any form by any means without prior written authorization of Sun and its licensors, if any.

Third-party software, including font technology, is copyrighted and licensed from Sun suppliers.

Parts of the product may be derived from Berkeley BSD systems, licensed from the University of California. UNIX is a registered trademark in the U.S. and in other countries, exclusively licensed through X/Open Company, Ltd.

Sun, Sun Microsystems, Sun Fire, the Sun logo, AnswerBook2, docs.sun.com, Sun StorEdge, Solstice DiskSuite, and Solaris are trademarks or registered trademarks of Sun Microsystems, Inc. in the U.S. and in other countries.

All SPARC trademarks are used under license and are trademarks or registered trademarks of SPARC International, Inc. in the U.S. and in other countries. Products bearing SPARC trademarks are based upon an architecture developed by Sun Microsystems, Inc.

The OPEN LOOK and Sun™ Graphical User Interface was developed by Sun Microsystems, Inc. for its users and licensees. Sun acknowledges the pioneering efforts of Xerox in researching and developing the concept of visual or graphical user interfaces for the computer industry. Sun holds a non-exclusive license from Xerox to the Xerox Graphical User Interface, which license also covers Sun's licensees who implement OPEN LOOK GUIs and otherwise comply with Sun's written license agreements.

U.S. Government Rights—Commercial use. Government users are subject to the Sun Microsystems, Inc. standard license agreement and applicable provisions of the FAR and its supplements.

DOCUMENTATION IS PROVIDED "AS IS" AND ALL EXPRESS OR IMPLIED CONDITIONS, REPRESENTATIONS AND WARRANTIES, INCLUDING ANY IMPLIED WARRANTY OF MERCHANTABILITY, FITNESS FOR A PARTICULAR PURPOSE OR NON-INFRINGEMENT, ARE DISCLAIMED, EXCEPT TO THE EXTENT THAT SUCH DISCLAIMERS ARE HELD TO BE LEGALLY INVALID.

Copyright 2006 Sun Microsystems, Inc., 4150 Network Circle, Santa Clara, Californie 95054, Etats-Unis. Tous droits réservés.

Sun Microsystems, Inc. a les droits de propriété intellectuels relatants à la technologie qui est décrit dans ce document. En particulier, et sans la limitation, ces droits de propriété intellectuels peuvent inclure un ou plus des brevets américains énumérés à http://www.sun.com/patents et un ou les brevets plus supplémentaires ou les applications de brevet en attente dans les Etats-Unis et dans les autres pays.

Ce produit ou document est protégé par un copyright et distribué avec des licences qui en restreignent l'utilisation, la copie, la distribution, et la décompilation. Aucune partie de ce produit ou document ne peut être reproduite sous aucune forme, par quelque moyen que ce soit, sans l'autorisation préalable et écrite de Sun et de ses bailleurs de licence, s'il y ena.

Le logiciel détenu par des tiers, et qui comprend la technologie relative aux polices de caractères, est protégé par un copyright et licencié par des fournisseurs de Sun.

Des parties de ce produit pourront être dérivées des systèmes Berkeley BSD licenciés par l'Université de Californie. UNIX est une marque déposée aux Etats-Unis et dans d'autres pays et licenciée exclusivement par X/Open Company, Ltd.

Sun, Sun Microsystems, Sun Fire, le logo Sun, AnswerBook2, docs.sun.com, Sun StorEdge, Solstice DiskSuite, et Solaris sont des marques de fabrique ou des marques déposées de Sun Microsystems, Inc. aux Etats-Unis et dans d'autres pays.

Toutes les marques SPARC sont utilisées sous licence et sont des marques de fabrique ou des marques déposées de SPARC International, Inc. aux Etats-Unis et dans d'autres pays. Les produits portant les marques SPARC sont basés sur une architecture développée par Sun Microsystems, Inc.

L'interface d'utilisation graphique OPEN LOOK et Sun™ a été développée par Sun Microsystems, Inc. pour ses utilisateurs et licenciés. Sun reconnaît les efforts de pionniers de Xerox pour la recherche et le développement du concept des interfaces d'utilisation visuelle ou graphique pour l'industrie de l'informatique. Sun détient une license non exclusive de Xerox sur l'interface d'utilisation graphique Xerox, cette licence couvrant également les licenciées de Sun qui mettent en place l'interface d'utilisation graphique OPEN LOOK et qui en outre se conforment aux licences écrites de Sun.

LA DOCUMENTATION EST FOURNIE "EN L'ÉTAT" ET TOUTES AUTRES CONDITIONS, DECLARATIONS ET GARANTIES EXPRESSES OU TACITES SONT FORMELLEMENT EXCLUES, DANS LA MESURE AUTORISEE PAR LA LOI APPLICABLE, Y COMPRIS NOTAMMENT TOUTE GARANTIE IMPLICITE RELATIVE A LA QUALITE MARCHANDE, A L'APTITUDE A UNE UTILISATION PARTICULIERE OU A L'ABSENCE DE CONTREFAÇON.

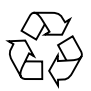

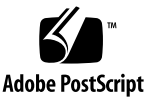

## Contents

Requirements 1

Disk Volumes 1

RAID Technology 2

Integrated Stripe Volumes (RAID 0) 2

Integrated Mirror Volumes (RAID 1) 3

Hardware Raid Operations 4

Physical Disk Slot Numbers, Physical Device Names, and Logical Device Names for Non-RAID Disks 4

- ▼ To Create a Hardware Mirrored Volume 5
- ▼ To Create a Hardware Mirrored Volume of the Default Boot Device 8
- ▼ To Create a Hardware Striped Volume 9
- To Configure and Label a Hardware RAID Volume for Use in the Solaris Operating System 11
- ▼ To Delete a Hardware RAID Volume 14
- ▼ To Perform a Mirrored Disk Hot-Plug Operation 16
- ▼ To Perform a Nonmirrored Disk Hot-Swap Operation 17

# Preface

The Sun Fire T2000 Server Disk Volume Management Guide is for experienced system administrators. The guide includes general descriptive information about the Sun Fire<sup>™</sup> T2000 server, and detailed instructions for configuring and administering disk volumes on the server. To use the information in this manual, you must have working knowledge of computer network concepts and terms, and advanced familiarity with the Solaris<sup>™</sup> Operating System (Solaris OS).

**Note** – For information about changing the hardware configuration of your server, or about running diagnostics, see the *Sun Fire T2000 Server Service Manual* (819-2548-10)

## How This Book Is Organized

The *Sun Fire T2000 Server Disk Volume Management Guide* provides a conceptual description of redundant arrays of independent disks (RAID), how to manage disk volumes, and how to configure hardware mirroring and striping.

# Using UNIX Commands

This document might not contain information on basic UNIX<sup>®</sup> commands and procedures such as shutting down the system, booting the system, and configuring devices. See the following for this information:

Software documentation that you received with your system

 Solaris OS documentation, which is at: http://docs.sun.com

# Shell Prompts

| Shell                                 | Prompt        |  |
|---------------------------------------|---------------|--|
| C shell                               | machine-name% |  |
| C shell superuser                     | machine-name# |  |
| Bourne shell and Korn shell           | \$            |  |
| Bourne shell and Korn shell superuser | #             |  |

# **Typographic Conventions**

| Typeface* | Meaning                                                                                                    | Examples                                                                                                    |
|-----------|----------------------------------------------------------------------------------------------------|----------------------------------------------------------------------------------------------------|
| AaBbCc123 | The names of commands, files,<br>and directories; on-screen<br>computer output                                              | Edit your.login file.<br>Use ls -a to list all files.<br>% You have mail.                                                                                                    |
| AaBbCc123 | What you type, when contrasted with on-screen computer output                                                               | % <b>su</b><br>Password:                                                                                                    |
| AaBbCc123 | Book titles, new words or terms,<br>words to be emphasized.<br>Replace command-line variables<br>with real names or values. | Read Chapter 6 in the <i>User's Guide</i> .<br>These are called <i>class</i> options.<br>You <i>must</i> be superuser to do this.<br>To delete a file, type rm <i>filename</i> . |

\* The settings on your browser might differ from these settings.

# Sun Fire T2000 Server Documentation

You can view and print the following manuals from the Sun documentation web site at http://www.sun.com/documentation

| Title                                             | Description                                                                                                    | Part Number |
|---------------------------------------------------|----------------------------------------------------------------------------------------------------|-------------|
| Sun Fire T2000 Server Site<br>Planning Data Guide | Site planning information for the Sun Fire T2000 server                                                                | 819-2545-xx |
| Sun Fire T12000 Server Product<br>Notes           | Late breaking information about the<br>server. The latest notes are posted at:<br>http://www.sun.com/documentati<br>on | 819-2544-xx |
| Sun Fire T2000 Server Getting<br>Started Guide    | Information about where to find<br>documentation to get your system<br>installed and running quickly                   | 819-2542-xx |
| Sun Fire T2000 Server Installation<br>Guide       | Detailed rack mounting, cabling, power-<br>on, and configuration information                                           | 819-2546-xx |

| Title                                                | Description                                                                                                | Part Number |
|------------------------------------------------------|----------------------------------------------------------------------------------------------------|-------------|
| Sun Fire T2000 Server<br>Administration Guide        | How to perform administrative tasks<br>that are specific to the Sun Fire T2000<br>server                   | 819-2549-xx |
| Sun Fire T2000 Server Service<br>Manual              | How to run diagnostics to troubleshoot<br>your server and how to remove and<br>replace parts in the server | 819-2548-xx |
| Advanced Lights Out Manager<br>(ALOM) CMT v1.1 Guide | How to use the Advanced Lights Out<br>Manager (ALOM) software on the<br>Sun Fire T2000 server              | 819-3250-xx |

# Accessing Sun Documentation

You can view, print, or purchase a broad selection of Sun documentation, including localized versions, at:

http://www.sun.com/documentation

# Third-Party Web Sites

Sun is not responsible for the availability of third-party web sites mentioned in this document. Sun does not endorse and is not responsible or liable for any content, advertising, products, or other materials that are available on or through such sites or resources. Sun will not be responsible or liable for any actual or alleged damage or loss caused by or in connection with the use of or reliance on any such content, goods, or services that are available on or through such sites or resources.

# **Contacting Sun Technical Support**

If you have technical questions about this product that are not answered in this document, go to:

http://www.sun.com/support

# Sun Welcomes Your Comments

Sun is interested in improving its documentation and welcomes your comments and suggestions. You can submit your comments by going to:

http://www.sun.com/hwdocs/feedback

Please include the title and part number of your document with your feedback:

Sun Fire T2000 Server Disk Volume Management Guide, part number 819-3801-10

# Managing Disk Volumes

This document describes redundant array of independent disks (RAID) concepts, and how to configure and manage RAID disk volumes using the Sun Fire T2000 server's on-board serial attached SCSI (SAS) disk controller.

This chapter contains the following sections:

- "Requirements" on page 1
- "Disk Volumes" on page 1
- "RAID Technology" on page 2
- "Hardware Raid Operations" on page 4

## Requirements

To configure and use RAID disk volumes on the Sun Fire T2000 server, you must install the appropriate patches. For the latest information on patches for the Sun Fire T2000 server, see the *Sun Fire T2000 Server Product Notes* (part number 819-2544). Patches are available for download from http://www.sun.com/sunsolve. Installation procedures for patches are included in text README files that accompany the patches.

# **Disk Volumes**

From the perspective of the Sun Fire T2000 server's on-boardon-board disk controller, *disk volumes* are logical disk devices comprising one or more complete physical disks.

Once you create a volume, the operating system uses and maintains the volume as if it were a single disk. By providing this logical volume management layer, the software overcomes the restrictions imposed by physical disk devices.

The on-board disk controller of the Sun Fire T2000 server provides for the creation of as many as two hardware RAID volumes. The controller supports either two-disk RAID 1 (integrated mirror, or IM) volumes, or two-, three- or four-disk RAID 0 (integrated stripe, or IS) volumes.

**Note** – Due to the volume initialization that occurs on the disk controller when a new volume is created, properties of the volume such as geometry and size are unknown. RAID volumes created using the hardware controller must be configured and labeled using format(1M) prior to use with the Solaris Operating System. See "To Configure and Label a Hardware RAID Volume for Use in the Solaris Operating System" on page 11, or the format(1M) man page for further details.

Volume migration (relocating all RAID volume disk members from one Sun Fire T2000 chassis to another) is not supported. If this operation must be performed, please contact Sun Service.

# RAID Technology

RAID technology allows for the construction of a logical volume, made up of several physical disks, in order to provide data redundancy, increased performance, or both. The Sun Fire T2000 server's on-board disk controller supports both RAID 0 and RAID 1 volumes.

This section describes the RAID configurations supported by the on-board disk controller:

- Integrated stripe, or IS volumes (RAID 0)
- Integrated mirror, or IM volumes (RAID 1)

## Integrated Stripe Volumes (RAID 0)

Integrated stripe volumes are configured by initializing the volume across two or more physical disks, and sharing the data written to the volume across each physical disk in turn, or *striping* the data across the disks.

Integrated stripe volumes provide for a logical unit (LUN) that is equal in capacity to the sum of all its member disks. For example, a three-disk IS volume configured on 72 GB drives will have a 216 GB capacity.

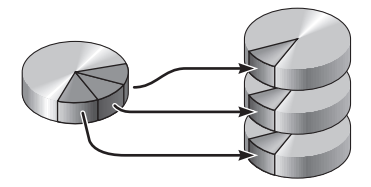

FIGURE 1-1 Graphical Representation of Disk Striping

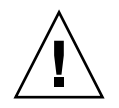

**Caution** – There is no data redundancy in an IS volume configuration. Thus, if a single disk fails, the entire volume fails, and all data is lost. If an IS volume is manually deleted, all data on the volume is lost.

IS volumes are likely to provide better performance than IM volumes or single disks. Under certain workloads, particularly some write or mixed read-write workloads, I/O operations complete faster because the I/O operations are being handled in a round-robin fashion, with each sequential block being written to each member disk in turn.

## Integrated Mirror Volumes (RAID 1)

Disk mirroring (RAID 1) is a technique that uses data redundancy – two complete copies of all data stored on two separate disks – to protect against loss of data due to disk failure. One logical volume is duplicated on two separate disks.

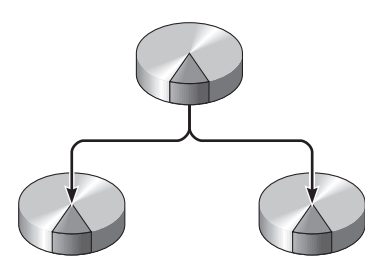

FIGURE 1-2 Graphical Representation of Disk Mirroring

Whenever the operating system needs to write to a mirrored volume, both disks are updated. The disks are maintained at all times with exactly the same information. When the operating system needs to read from the mirrored volume, it reads from whichever disk is more readily accessible at the moment, which can result in enhanced performance for read operations.

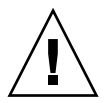

**Caution** – Creating RAID volumes using the on-board disk controller destroys all data on the member disks. The disk controller's volume initialization procedure reserves a portion of each physical disk for metadata and other internal information used by the controller. Once the volume initialization is complete, you can configure the volume and label it using format(1M). You can then use the volume in the Solaris operating system.

# Hardware Raid Operations

On the Sun Fire T2000 server, the SAS controller supports mirroring and striping using the Solaris OS raidctl utility.

A hardware RAID volume created under the raidctl utility behaves slightly differently than one created using volume management software. Under a software volume, each device has its own entry in the virtual device tree, and read-write operations are performed to both virtual devices. Under hardware RAID volumes, only one device appears in the device tree. Member disk devices are invisible to the operating system, and are accessed only by the SAS controller.

## Physical Disk Slot Numbers, Physical Device Names, and Logical Device Names for Non-RAID Disks

To perform a disk hot-swap procedure, you must know the physical or logical device name for the drive that you want to install or remove. If your system encounters a disk error, often you can find messages about failing or failed disks in the system console. This information is also logged in the /var/adm/messages files.

These error messages typically refer to a failed hard drive by its physical device name (such as /devices/pci@lf,700000/scsi@2/sd@1,0) or by its logical device name (such as c0tld0). In addition, some applications might report a disk slot number (0 through 3). You can use TABLE 1-1 to associate internal disk slot numbers with the logical and physical device names for each hard drive.

TABLE 1-1 Disk Slot Numbers, Logical Device Names, and Physical Device Names

| Disk Slot Number | Logical Device Name* | Physical Device Name                       |
|------------------|----------------------|--------------------------------------------|
| Slot 0           | c0t0d0               | /devices/pci@780/pci@0/pci@9/scsi@0/sd@0,0 |
| Slot 1           | c0t1d0               | /devices/pci@780/pci@0/pci@9/scsi@0/sd@1,0 |
| Slot 2           | c0t2d0               | /devices/pci@780/pci@0/pci@9/scsi@0/sd@2,0 |
| Slot 3           | c0t3d0               | /devices/pci@780/pci@0/pci@9/scsi@0/sd@3,0 |

\* The logical device names might appear differently on your system, depending on the number and type of add-on disk controllers installed.

## ▼ To Create a Hardware Mirrored Volume

1. Verify which hard drive corresponds with which logical device name and physical device name. using the raidctl command:

# raidctl
No RAID volumes found.

See "Physical Disk Slot Numbers, Physical Device Names, and Logical Device Names for Non-RAID Disks" on page 4.

The preceding example indicates that no RAID volume exists. In another case:

| # <b>raido</b><br>RAID<br>Volume | tl<br>Volume<br>Type | RAID<br>Status | RAID<br>Disk     | Disk<br>Status |
|----------------------------------|----------------------|----------------|------------------|----------------|
| c0t0d0                           | IM                   | OK             | c0t0d0<br>c0t1d0 | OK<br>OK       |

In this example, a single IM volume has been enabled. It is fully synchronized and is online.

The Sun Fire T2000 server's on-board SAS controller can configure as many as two RAID volumes. Prior to volume creation, ensure that the member disks are available and that there are not two volumes already created.

The RAID status might be OK, indicating that the RAID volume is online and fully synchronized, but also might be RESYNCING in the event that the data between the primary and secondary member disks in an IM are still synchronizing. The RAID status might also be DEGRADED, if a member disk is failed or otherwise offline. Finally, it might be FAILED, indicating that volume should be deleted and reinitialized. This failure can occur when any member disk in an IS volume is lost, or when both disks are lost in an IM volume.

The Disk Status column displays the status of each physical disk. Each member disk might be OK, indicating that it is online and functioning properly, or it might be FAILED, MISSING, or otherwise OFFLINE, indicating that the disk has hardware or configuration issues that need to be addressed.

For example, an IM with a secondary disk that has been removed from the chassis appears as:

| # raidctl |        |          |                  |               |  |  |
|-----------|--------|----------|------------------|---------------|--|--|
| RAID      | Volume | RAID     | RAID             | Disk          |  |  |
| Volume    | Туре   | Status   | Disk             | Status        |  |  |
| c0t0d0    | IM     | DEGRADED | c0t0d0<br>c0t1d0 | OK<br>MISSING |  |  |

See the raidctl(1M) man page for additional details regarding volume and disk status.

**Note** – The logical device names might appear differently on your system, depending on the number and type of add-on disk controllers installed.

2. Type the following command:

```
# raidctl -c primary secondary
```

The creation of the RAID volume is interactive, by default. For example:

```
# raidctl -c c0t0d0 c0t1d0
Creating RAID volume c0t0d0 will destroy all data on member disks,
proceed
(yes/no)? yes
Volume 'c0t0d0' created
#
```

As an alternative, you can use the -f option to force the creation if you are sure of the member disks, and sure that the data on both member disks can be lost. For example:

```
# raidctl -f -c c0t0d0 c0t1d0
Volume 'c0t0d0' created
#
```

When you create a RAID mirror, the secondary drive (in this case, c0t1d0) disappears from the Solaris device tree.

3. To check the status of a RAID mirror, type the following command:

| # <b>raidc</b><br>RAID | volume         | RAID                    | RAID               | Disk             |
|------------------------|----------------|-------------------------|--------------------|------------------|
| lume<br><br>t0d0       | Туре<br><br>1М | Status<br><br>RESYNCING | Disk<br><br>c0t0d0 | Status<br><br>OK |
|                        |                |                         | c0t1d0             | ОК               |

The preceding example indicates that the RAID mirror is still re-synchronizing with the backup drive.

| # raidctl  |        |        |                  |          |  |  |
|------------|--------|--------|------------------|----------|--|--|
| RAID       | Volume | RAID   | RAID             | Disk     |  |  |
| Volume     | Туре   | Status | Disk             | Status   |  |  |
| <br>c0t0d0 | IM     | OK     | c0t0d0<br>c0t1d0 | OK<br>OK |  |  |

The following example shows that the RAID mirror is synchronized and online.

The disk controller synchronizes IM volumes one at a time. If you create a second IM volume before the first IM volume completes its synchronization, the first volume's RAID status will indicate RESYNCING, and the second volume's RAID status will indicate OK. Once the first volume has completed, its RAID status changes to OK, and the second volume automatically starts synchronizing, with a RAID status of RESYNCING.

Under RAID 1 (disk mirroring), all data is duplicated on both drives. If a disk fails, replace it with a working drive and restore the mirror. For instructions, see "To Perform a Mirrored Disk Hot-Plug Operation" on page 16.

For more information about the raidctl utility, see the raidctl(1M) man page.

# ▼ To Create a Hardware Mirrored Volume of the Default Boot Device

Due to the volume initialization that occurs on the disk controller when a new volume is created, the volume must be configured and labeled using the format(1M) utility prior to use with the Solaris Operating System (see "To Configure and Label a Hardware RAID Volume for Use in the Solaris Operating System" on page 11). Because of this limitation, raidctl(1M) blocks the creation of a hardware RAID volume if any of the member disks currently have a file system mounted.

This section describes the procedure required to create a hardware RAID volume containing the default boot device. Since the boot device always has a mounted file system when booted, an alternate boot medium must be employed, and the volume created in that environment. One alternate medium is a network installation image in single-user mode (refer to the *Solaris 10 Installation Guide* for information about configuring and using network-based installations).

#### 1. Determine which disk is the default boot device

From the OpenBoot ok prompt, type the printenv command, and if necessary the devalias command, to identify the default boot device. For example:

```
      ok printenv boot-device

      boot-device =
      disk

      ok devalias disk

      disk
      /pci@780/pci@0/pci@9/scsi@0/disk@0,0
```

2. Type the boot net -s command

ok boot net -s

3. Once the system has booted, use the raidctl(1M) utility to create a hardware mirrored volume, using the default boot device as the primary disk.

See "To Create a Hardware Mirrored Volume" on page 5. For example:

```
# raidctl -c c0t0d0 c0t1d0
Creating RAID volume c0t0d0 will destroy all data on member disks,
proceed
(yes/no)? yes
Volume c0t0d0 created
#
```

4. Install the volume with the Solaris Operating System using any supported method.

The hardware RAID volume c0t0d0 appears as a disk to the Solaris installation program.

**Note** – The logical device names might appear differently on your system, depending on the number and type of add-on disk controllers installed.

## ▼ To Create a Hardware Striped Volume

1. Verify which hard drive corresponds with which logical device name and physical device name.

See "Disk Slot Numbers, Logical Device Names, and Physical Device Names" on page 5.

To verify the current RAID configuration, type:

```
# raidctl
No RAID volumes found.
```

The preceding example indicates that no RAID volume exists.

**Note** – The logical device names might appear differently on your system, depending on the number and type of add-on disk controllers installed.

### 2. Type the following command:

```
# raidctl -c -r 0 disk1 disk2 ...
```

The creation of the RAID volume is interactive, by default. For example:

```
# raidctl -c -r 0 c0t1d0 c0t2d0 c0t3d0
Creating RAID volume c0t1d0 will destroy all data on member disks,
proceed
(yes/no)? yes
Volume 'c0t1d0' created
#
```

When you create a RAID striped volume, the other member drives (in this case, c0t2d0 and c0t3d0) disappear from the Solaris device tree.

As an alternative, you can use the -f option to force the creation if you are sure of the member disks, and sure that the data on all other member disks can be lost. For example:

```
# raidctl -f -c -r 0 c0t1d0 c0t2d0 c0t3d0
Volume 'c0t1d0' created
#
```

| # raidctl |        |        |        |        |  |  |  |  |
|-----------|--------|--------|--------|--------|--|--|--|--|
| RAID      | Volume | RAID   | RAID   | Disk   |  |  |  |  |
| Volume    | Туре   | Status | Disk   | Status |  |  |  |  |
|           |        |        |        |        |  |  |  |  |
| c0t1d0    | IS     | OK     | c0t1d0 | OK     |  |  |  |  |
|           |        |        | c0t2d0 | OK     |  |  |  |  |
|           |        |        | c0t3d0 | OK     |  |  |  |  |
|           |        |        |        |        |  |  |  |  |

3. To check the status of a RAID striped volume, type the following command:

The example shows that the RAID striped volume is online and functioning.

Under RAID 0 (disk striping), there is no replication of data across drives. The data is written to the RAID volume across all member disks in a round-robin fashion. If any one disk is lost, all data on the volume is lost. For this reason, RAID 0 cannot be used to ensure data integrity or availability, but can be used to increase write performance in some scenarios.

For more information about the raidctl utility, see the raidctl(1M) man page.

# To Configure and Label a Hardware RAID Volume for Use in the Solaris Operating System

After a creating a RAID volume using raidctl, use format(1M) to configure and label the volume before attempting to use it in the Solaris operating system.

1. Start the format utility

#### # format

The format utility might generate messages about corruption of the current label on the volume, which you are going to change. You can safely ignore these messages.

2. Select the disk name that represents the RAID volume that you have configured.

In this example, c0t2d0 is the logical name of the volume.

| # format  |               |     |                                     |
|-----------|---------------|-----|-------------------------------------|
| Searching | g for disks   |     | .done                               |
| AVAILABL  | E DISK SELE   | CT: | IONS:                               |
| (         | ). c0t0d0 <   | SUI | N72G cyl 14084 alt 2 hd 24 sec 424> |
|           | /pci@780,     | /po | ci@0/pci@9/scsi@0/sd@0,0            |
| 1         | L. c0t1d0 <   | SUI | N72G cyl 14084 alt 2 hd 24 sec 424> |
|           | /pci@780,     | /pd | ci@0/pci@9/scsi@0/sd@1,0            |
| 2         | 2. c0t2d0 <   | SUI | N72G cyl 14084 alt 2 hd 24 sec 424> |
|           | /pci@780,     | /pd | ci@0/pci@9/scsi@0/sd@2,0            |
| Specify o | disk (enter   | i   | ts number): 2                       |
| selecting | g c0t2d0      |     |                                     |
| [disk for | matted]       |     |                                     |
| FORMAT ME | ENU:          |     |                                     |
|           | disk          | -   | select a disk                       |
|           | type          | -   | select (define) a disk type         |
|           | partition     | -   | select (define) a partition table   |
|           | current       | -   | describe the current disk           |
|           | format        | -   | format and analyze the disk         |
|           | fdisk         | -   | run the fdisk program               |
|           | repair        | -   | repair a defective sector           |
|           | label         | -   | write label to the disk             |
|           | analyze       | -   | surface analysis                    |
|           | defect        | -   | defect list management              |
|           | backup        | -   | search for backup labels            |
|           | verify        | -   | read and display labels             |
|           | save          | -   | save new disk/partition definitions |
|           | inquiry       | -   | show vendor, product and revision   |
|           | volname       | -   | set 8-character volume name         |
|           | ! <cmd></cmd> | -   | execute <cmd>, then return</cmd>    |
|           | quit          |     |                                     |

3. Type the type command at the format> prompt, then select 0 (zero) to auto configure the volume.

For example:

4. Use the partition command to partition, or *slice*, the volume according to your desired configuration.

See the format(1M) man page for additional details.

5. Write the new label to the disk using the label command.

```
format> label
Ready to label disk, continue? yes
```

6. Verify that the new label has been written by printing the disk list using the disk command.

Note that c0t2d0 now has a type indicating it is an LSILOGIC-LogicalVolume.

7. Exit the format utility.

The volume can now be used in the Solaris Operating System.

**Note** – The logical device names might appear differently on your system, depending on the number and type of add-on disk controllers installed.

## ▼ To Delete a Hardware RAID Volume

1. Verify which hard drive corresponds with which logical device name and physical device name.

See "Disk Slot Numbers, Logical Device Names, and Physical Device Names" on page 5.

2. Determine the name of the RAID volume, type:

| Volume     Type     Status     Disk     Status       c0t0d0     IM     OK     c0t0d0     OK | # <b>raidctl</b><br>RAID Volume RAID RAID Disk |      |        |                  |          |  |  |
|---------------------------------------------------------------------------------------------|------------------------------------------------|------|--------|------------------|----------|--|--|
| COTOGO IN OK COTOGO OK                                                                      | Volume                                         | Туре | Status | Disk             | Status   |  |  |
| CULIDU OK                                                                                   | c0t0d0                                         | IM   | OK     | c0t0d0<br>c0t1d0 | OK<br>OK |  |  |

In this example, the RAID volume is c0t1d0.

**Note** – The logical device names might appear differently on your system, depending on the number and type of add-on disk controllers installed.

3. To delete the volume, type the following command:

```
# raidctl -d mirrored-volume
```

For example:

```
# raidctl -d c0t0d0
RAID Volume `c0t0d0' deleted
```

In the event that the RAID volume is an IS volume, the deletion of the RAID volume is interactive, for example:

```
# raidctl -d c0t0d0
Deleting volume c0t0d0 will destroy all data it contains, proceed
(yes/no)? yes
Volume 'c0t0d0' deleted.
#
```

The deletion of an IS volume results in the loss of all data that it contains. As an alternative, you can use the -f option to force the deletion if you are sure that you no longer need the IS volume, or the data it contains. For example:

```
# raidctl -f -d c0t0d0
Volume 'c0t0d0' deleted.
#
```

4. To confirm that you have deleted the RAID array, type the following command:

# raidct1

For example:

```
# raidctl
No RAID volumes found
```

For more information, see the raidctl(1M) man page.

## ▼ To Perform a Mirrored Disk Hot-Plug Operation

**1.** Verify which hard drive corresponds with which logical device name and physical device name.

See "Disk Slot Numbers, Logical Device Names, and Physical Device Names" on page 5.

2. To confirm a failed disk, type the following command:

# raidct1

If the Disk Status is FAILED, then the drive can be removed and a new drive inserted. Upon insertion, the new disk should be OK and the volume should be RESYNCING.

For example:

| # raidctl |        |          |        |        |  |
|-----------|--------|----------|--------|--------|--|
| RAID      | Volume | RAID     | RAID   | Disk   |  |
| Volume    | Туре   | Status   | Disk   | Status |  |
|           |        |          |        |        |  |
| c0t1d0    | MI     | DEGRADED | c0t1d0 | OK     |  |
|           |        |          | c0t2d0 | FAILED |  |
|           |        |          |        |        |  |
|           |        |          |        |        |  |

This example indicates that the disk mirror has degraded due to a failure in disk c0t2d0.

**Note** – The logical device names might appear differently on your system, depending on the number and type of add-on disk controllers installed.

**3. Remove the hard drive, as described in the** *Sun Fire T2000 Server Service Manual.* 

There is no need to issue a software command to bring the drive offline when the drive has failed.

**4. Install a new hard drive, as described in the** *Sun Fire T2000 Server Service Manual.* The RAID utility automatically restores the data to the disk.

5. To check the status of a RAID rebuild, type the following command:

### # raidctl

For example:

| # raidctl |        |           |        |        |
|-----------|--------|-----------|--------|--------|
| RAID      | Volume | RAID      | RAID   | Disk   |
| Volume    | Туре   | Status    | Disk   | Status |
| c0t1d0    | IM     | RESYNCING | c0t1d0 | OK     |
|           |        |           | c0t2d0 | OK     |
|           |        |           |        |        |

This example indicates that RAID volume c0t1d0 is resynchronizing.

If you issue the command again once synchronization has completed, it indicates that the RAID mirror is finished resynchronizing and is back online:

| # raidctl |        |        |        |        |
|-----------|--------|--------|--------|--------|
| RAID      | Volume | RAID   | RAID   | Disk   |
| Volume    | Туре   | Status | Disk   | Status |
| c0t1d0    | IM     | ОК     | c0t1d0 | ОК     |
|           |        |        | c0t2d0 | OK     |
|           |        |        |        |        |

For more information, see the raidctl(1M) man page.

## ▼ To Perform a Nonmirrored Disk Hot-Swap Operation

1. Verify which hard drive corresponds with which logical device name and physical device name.

See "Disk Slot Numbers, Logical Device Names, and Physical Device Names" on page 5.

Ensure that no applications or processes are accessing the hard drive.

### 2. Type the following command:

### # cfgadm -al

For example:

| # cfgadm -al   |          |            |              |           |
|----------------|----------|------------|--------------|-----------|
| Ap_Id          | Туре     | Receptacle | Occupant     | Condition |
| c0             | scsi-bus | connected  | configured   | unknown   |
| c0::dsk/c0t0d0 | disk     | connected  | configured   | unknown   |
| c0::dsk/c0t1d0 | disk     | connected  | configured   | unknown   |
| c0::dsk/c0t2d0 | disk     | connected  | configured   | unknown   |
| c0::dsk/c0t3d0 | disk     | connected  | configured   | unknown   |
| c1             | scsi-bus | connected  | configured   | unknown   |
| cl::dsk/clt0d0 | CD-ROM   | connected  | configured   | unknown   |
| usb0/1         | unknown  | empty      | unconfigured | ok        |
| usb0/2         | unknown  | empty      | unconfigured | ok        |
| usb1/1.1       | unknown  | empty      | unconfigured | ok        |
| usb1/1.2       | unknown  | empty      | unconfigured | ok        |
| usb1/1.3       | unknown  | empty      | unconfigured | ok        |
| usb1/1.4       | unknown  | empty      | unconfigured | ok        |
| usb1/2         | unknown  | empty      | unconfigured | ok        |
| #              |          |            |              |           |
|                |          |            |              |           |

**Note** – The logical device names might appear differently on your system, depending on the number and type of add-on disk controllers installed.

The -al options return the status of all SCSI devices, including buses and USB devices. In this example, no USB devices are connected to the system.

Note that while you can use the Solaris OS cfgadm install\_device and cfgadm remove\_device commands to perform a hard drive hot-swap procedure, these commands issue the following warning message when you invoke these commands on a bus containing the system disk:

This warning is issued because these commands attempt to quiesce the (SAS) SCSI bus, but the Sun Fire T2000 server firmware prevents it. This warning message can be safely ignored in the Sun Fire T2000 server, but the following step avoids this warning message altogether.

### 3. Remove the hard drive from the device tree.

To remove the hard drive from the device tree, type the following command:

```
# cfgadm -c unconfigure Ap-Id
```

For example:

```
# cfgadm -c unconfigure c0::dsk/c0t3d0
```

This example removes c0t3d0 from the device tree. The blue OK-to-Remove LED lights.

### 4. Verify that the device has been removed from the device tree.

Type the following command:

| # cfgadm -al   |             |            |              |           |
|----------------|-------------|------------|--------------|-----------|
| Ap_Id          | Туре        | Receptacle | Occupant     | Condition |
| с0             | scsi-bus    | connected  | configured   | unknown   |
| c0::dsk/c0t0d0 | disk        | connected  | configured   | unknown   |
| c0::dsk/c0t1d0 | disk        | connected  | configured   | unknown   |
| c0::dsk/c0t2d0 | disk        | connected  | configured   | unknown   |
| c0::dsk/c0t3d0 | unavailable | connected  | configured   | unknown   |
| c1             | scsi-bus    | connected  | unconfigured | unknown   |
| cl::dsk/clt0d0 | CD-ROM      | connected  | configured   | unknown   |
| usb0/1         | unknown     | empty      | unconfigured | ok        |
| usb0/2         | unknown     | empty      | unconfigured | ok        |
| usb1/1.1       | unknown     | empty      | unconfigured | ok        |
| usb1/1.2       | unknown     | empty      | unconfigured | ok        |
| usb1/1.3       | unknown     | empty      | unconfigured | ok        |
| usb1/1.4       | unknown     | empty      | unconfigured | ok        |
| usb1/2         | unknown     | empty      | unconfigured | ok        |
| #              |             |            |              |           |

Note that c0t3d0 is now unavailable and unconfigured. The corresponding hard drive OK-to-Remove LED is lit.

- **5.** Remove the hard drive, as described in the *Sun Fire T2000 Server Service Manual*. The blue OK-to-Remove LED goes out when you remove the hard drive.
- 6. Install a new hard drive, as described in the Sun Fire T2000 Server Service Manual.
- 7. Configure the new hard drive.

Type the following command:

# cfgadm -c configure Ap-Id

For example:

```
# cfgadm -c configure c1::dsk/c0t3d0
```

The green Activity LED flashes as the new disk at c1t3d0 is added to the device tree.

### 8. Verify that the new hard drive is in the device tree.

Type the following command:

| # cfgadm -al   |          |            |              |           |
|----------------|----------|------------|--------------|-----------|
| Ap_Id          | Туре     | Receptacle | Occupant     | Condition |
| с0             | scsi-bus | connected  | configured   | unknown   |
| c0::dsk/c0t0d0 | disk     | connected  | configured   | unknown   |
| c0::dsk/c0t1d0 | disk     | connected  | configured   | unknown   |
| c0::dsk/c0t2d0 | disk     | connected  | configured   | unknown   |
| c0::dsk/c0t3d0 | disk     | connected  | configured   | unknown   |
| c1             | scsi-bus | connected  | configured   | unknown   |
| cl::dsk/clt0d0 | CD-ROM   | connected  | configured   | unknown   |
| usb0/1         | unknown  | empty      | unconfigured | ok        |
| usb0/2         | unknown  | empty      | unconfigured | ok        |
| usb1/1.1       | unknown  | empty      | unconfigured | ok        |
| usb1/1.2       | unknown  | empty      | unconfigured | ok        |
| usb1/1.3       | unknown  | empty      | unconfigured | ok        |
| usb1/1.4       | unknown  | empty      | unconfigured | ok        |
| usb1/2         | unknown  | empty      | unconfigured | ok        |
| #              |          |            |              |           |
|                |          |            |              |           |

Note that c0t3d0 is now listed as configured.

## Index

## Α

Activity (disk drive LED), 20

### С

cfgadm (Solaris command), 18
cfgadm install\_device (Solaris command),
 cautions against using, 19
cfgadm remove\_device (Solaris command),
 cautions against using, 19

## D

disk configuration RAID 0, 2 RAID 1, 3 disk drives LEDs Activity, 20 OK-to-Remove, 19, 20 logical device names, table, 4 disk hot-plug mirrored disk, 16 nonmirrored disk, 17 disk slot number, reference, 5 disk volumes about, 1 deleting, 15

### Η

hardware disk mirror about, 4 hot-plug operation, 16 hardware disk mirrored volume checking the status of, 7 hardware disk stripe about, 2 hardware disk striped volume checking the status of, 11 hardware disk striping, about, 2 hot-plug operation nonmirrored disk drive, 17 on hardware disk mirror, 16

### L

LEDs Activity (disk drive LED), 20 OK-to-Remove (disk drive LED), 19, 20 logical device name (disk drive), reference, 4

### Ν

nonmirrored disk hot-plug operation, 17

### 0

OK-to-Remove (disk drive LED), 19, 20

### Ρ

physical device name (disk drive), 4

### R

RAID (redundant array of independent disks), 1 RAID 0 (striping), 2 RAID 1 (mirroring), 3 raidctl (Solaris command), 5 to 17 redundant array of independent disks, See RAID (redundant array of independent disks)

### S

```
Solaris commands
  cfgadm, 18
  cfgadm install_device, cautions against
    using, 19
  cfgadm remove_device, cautions against
    using, 19
  raidctl, 5 to 17
```